## St. Joseph's Health Partners Workflow: IP Provider Management of Expiring Orders

## Section I

## Address Expiring Orders

To address an expiring order, click one of the following buttons:

- Renew: Extend the order.
  - Note: You can't renew blood transfusions.
- Reorder: Extend a continuous medication or procedure that has already expired.
- Let Expire: Inform other clinicians that you don't intend to renew or reorder. A note appears with your name, the date, and the time.

🔓 ST. JOSEPH'S

A Member of Trinity Health

- Modify: Change the order details.
- Discontinue: Stop the order now.

**NOTE**: Instead of renewing, you could let the order expire and write a new order. However, renewing saves you a few clicks. Also, renewed orders don't require pharmacy verification, so medications appear in the ADS sooner. Reordering requires pharmacy verification, but still saves you clicks.

| ←→                                                                                                    | 音 Summary                                   | 👰 Chart Review                     | Results Review                                                                                                    | 🕑 Notes                                                                                                    | Orders | Charges | Discharge | Problem List | LDV | Admission   | Transfer |  | - | ۶ |
|----------------------------------------------------------------------------------------------------|---------------------------------------------|------------------------------------|----------------------------------------------------------------------------------------------------|----------------------------------------------------------------------------------------------------|--------|---------|-----------|--------------|-----|-------------|----------|--|---|---|
| Orders   Active Signed & Held Home Meds Cosign Orderstory Future Outpatient                                                                                                    |                                             |                                    |                                                                                                    |                                                                                                    |        |         |           |              |     |             | ×        |  |   |   |
| Sort by: Order Type Go to: Chicagon edications Control Control |                                             |                                    |                                                                                                    |                                                                                                    |        |         |           |              |     |             | 0<br>^   |  |   |   |
| doxycycline (MONODOX)   the 100 mg   100 mg, oral, Every 12 hours scheduled, First dose on Wed 8, w/2 at 2100, For 5 days   Renew   Let Expire   Modify   Hold   I     at 2100, For 5 days   Take with at least 8 ounces (large glass) of water, do not lie down for southets after   Indication: Sepsis   Suspected source: pneumonia     @ Expires in 26 minutes   20 minutes   20 minutes   20 minutes                                                                                                    |                                             |                                    |                                                                                                    |                                                                                                    |        |         |           |              |     | Discontinue |          |  |   |   |
| piper<br>chlor                                                                                                    | acillin-tazobactam (<br>ide 0.9 % 100 mL IV | ZOSYN) 4.5 g in sodium<br>28 - MBP | n 4.5 g. intr<br>hours, Fir<br>For 5 day<br>Mini-Bag<br>lactated r<br>Indication<br>abdomin<br>Suspecte<br>2 Expire | 4.5 g, intravenous, at 25 mL/hr, Administer over 4 Hours, Every 8<br>hours, First dose (after last modification) on Wed 8/9/23 at 2000,<br>For 5 days<br>Mini-Bag Plus bag. **Do not administer through same line as<br>lactated ringer's fluids (LR)**<br>Indication: Pneumonia, Community Acquired, Sepsis, Intra-<br>abdominal<br>Suspected source: ?pneumonia   Let Expire   Modify   Hold   Discontinue |        |         |           |              |     |             |          |  |   |   |

## **Reorder Expired and Completed Orders**

Recently expired and completed orders stay on the **Active** tab for 24 hours, so you can easily reorder them instead of rewriting the orders. Just click **Reorder**.

After 24 hours, go to the **Order History** tab, select the expired order, and click **Reorder** 

| ←→                                                                                                    | Summary | 应 Chart Review | Results Review | 🕑 Notes | 🚱 Orders | Charges | Discharge | Problem List | LDV | Admission | Transfer   |    | - |
|----------------------------------------------------------------------------------------------------|---------|----------------|----------------|---------|----------|---------|-----------|--------------|-----|-----------|------------|----|---|
| Orders                                                                                                    |         |                |                |         |          |         |           |              |     |           | ? ⊾        |    |   |
| Active Signed & Held Home Meds Cosign Order Histor ruture Outpatient                                                                                                    |         |                |                |         |          |         |           |              |     |           |            |    |   |
| Sort by: Order Type 🖌 Go to: Expired Co 🧹                                                                                                    |         |                |                |         |          |         |           |              |     |           |            |    |   |
| Expired Orders                                                                                                    |         |                |                |         |          |         |           |              |     |           |            |    |   |
| Telemetry Monitoring for Arrhythmia Management   Until discontinued, Starting on Thu 8/10/23 at 1306, Until Sat 6/ 12/25, For Ho Hours   Reorder   Discontinued, Starting on Thu 8/10/23 at 1306, Until Sat 6/ 12/25, For Ho Hours     Indication for cardiac or telemetry monitoring: Arrhythmia Management   Can the patient be off monitoring for activities (including therapy, ambulation, off-unit procedures, showers, bathroom)? Yes   Notify Provider for heart rate GREATER than: 200   Notify Provider for heart rate LESS than: 30     Notify Provider for (Other): Persistent rate change in cardiac rhythm   Image: Content of the content of the content o |         |                |                |         |          |         |           |              |     |           | viscontinu | ue |   |